# PARENTAL CONTROLS for eContent

Find out how to easily search for age-appropriate materials on Hoopla and Libby!

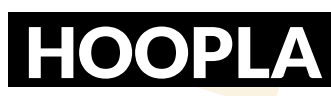

م KIDS<sub>eef</sub> رژ: Advanced Search

To limit access to only children's titles in Hoopla, click on the KIDS icon in the upper right on the Hoopla website and in the upper left on the app. The screen below will appear:

### Settings

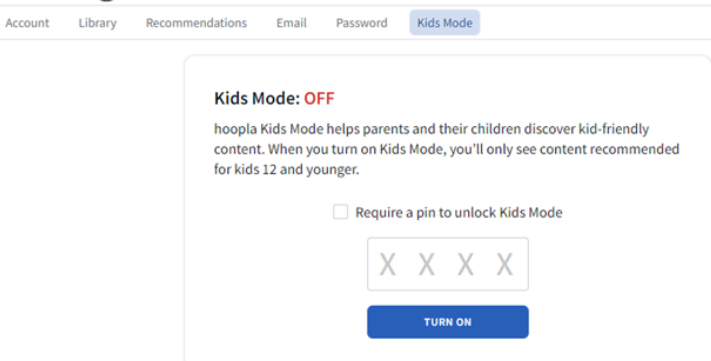

Tap the **TURN ON** button and only eContent for 12 and under will be available. Click in the small box to require a pin to turn off Kids Mode. (**Remember your PIN** because staff cannot reset it.)

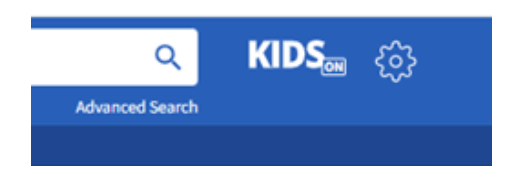

KIDS ON will show at the top when the filter is active.

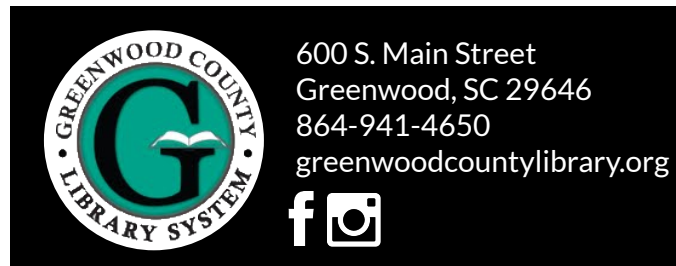

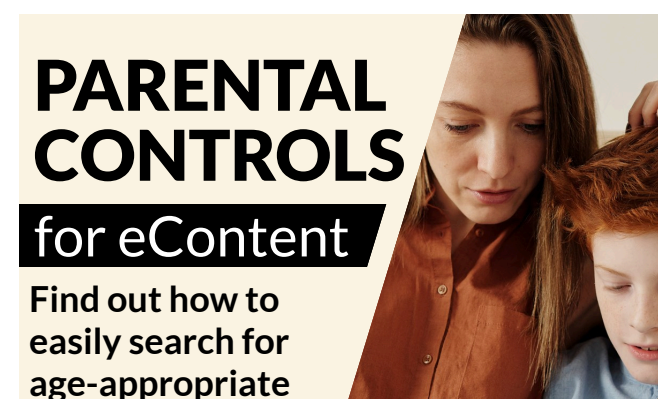

Hoopla and Libby!

To limit access to only children's titles in Hoopla, click on the KIDS icon in the upper right on the Hoopla website and in the upper left on the app. The screen below will appear:

### Settings

materials on

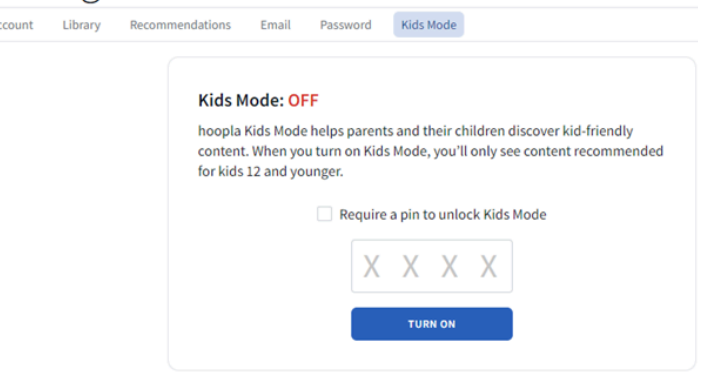

Tap the **TURN ON** button and only eContent for 12 and under will be available. Click in the small box to require a pin to turn off Kids Mode. (**Remember your PIN** because staff cannot reset it.)

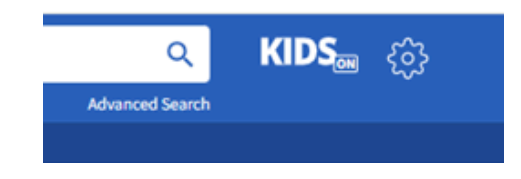

KIDS ON will show at the top when the filter is active.

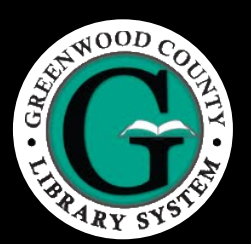

600 S. Main Street Greenwood, SC 29646 864-941-4650 greenwoodcountylibrary.org

fo

Tap on the magnifying glass or the library at the bottom of the screen.

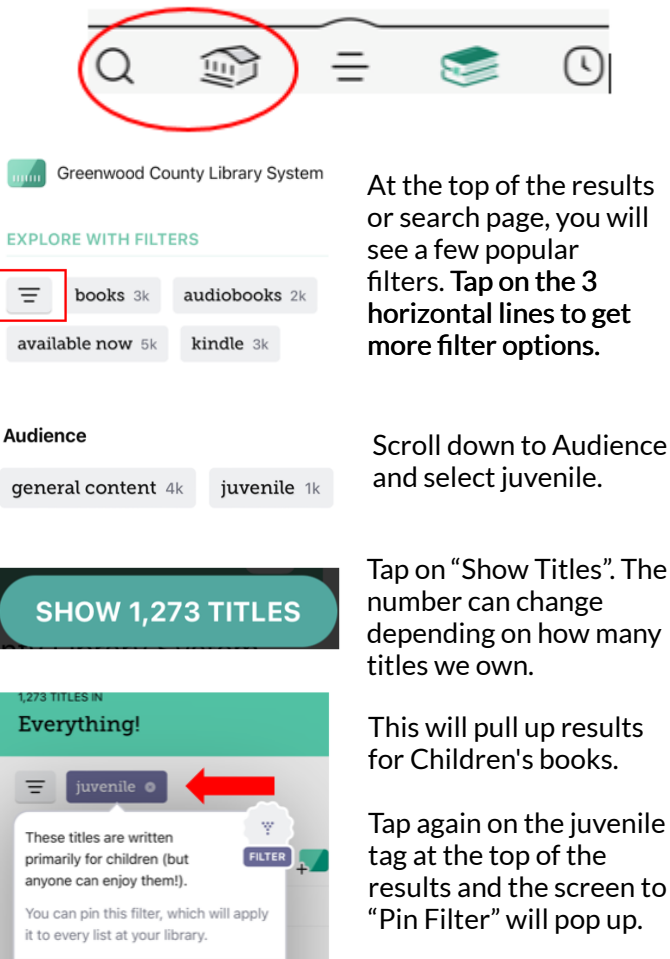

juvenile 1k young adult 582 Pin Filter . Remove Filter

Tap again on the juvenile

Tap on Pin Filter to only show Children's titles until you turn the filter off.

Juvenile will have a little push pin image next to it to show that the filter is still on.

# juvenile

## FOR MORE ASSISTACE WITH **OUR DIGITAL LIBRARY**

Ask a librarian or contact the Reference Desk:

Phone: (864) 941 - 4655 **Email:** referencedesk@greenwoodcountylibrary.org

general content 4k

Everything!

juvenile 🛛

These titles are written

primarily for children (but anyone can enjoy them!).

it to every list at your library.

juvenile 1k

Remove Filter

Pin Filter

You can pin this filter, which will apply

young adult 582

SHOW 1,273 TITLES

Tap on the magnifying glass or the library at the bottom of the screen.

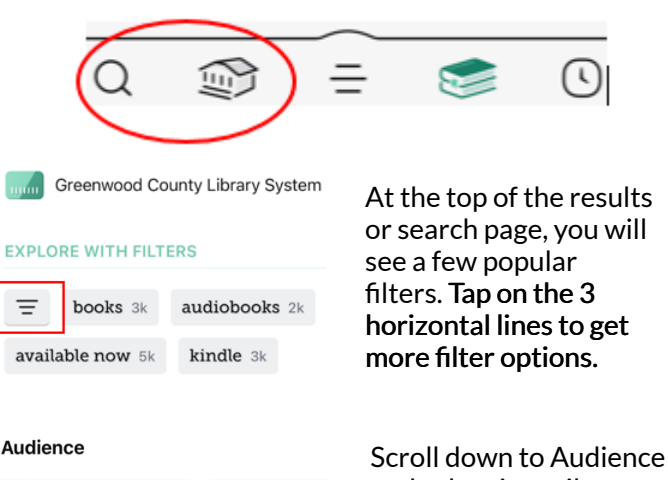

juvenile 1k

FILTER

.

and select juvenile.

Tap on "Show Titles". The number can change depending on how many titles we own.

This will pull up results for Children's books.

Tap again on the juvenile tag at the top of the results and the screen to "Pin Filter" will pop up.

Tap on **Pin Filter** to only show Children's titles until you turn the filter off.

Juvenile will have a little push pin image next to it to show that the filter is still on.

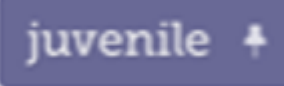

## FOR MORE ASSISTACE WITH **OUR DIGITAL LIBRARY**

Ask a librarian or contact the Reference Desk:

Phone: (864) 941 - 4655 **Email:** referencedesk@greenwoodcountylibrary.org